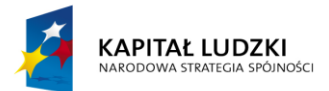

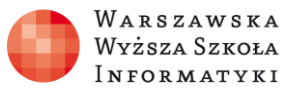

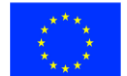

#### Moduł 2.

Wykorzystanie programu Excel do zadań analitycznych

# Rozdział 4.

# Wykorzystanie prostych formuł matematycznych i logicznych do analizy danych

#### Zajęcia 4. 2 godziny

# Zakres zdobytych umiejętności:

- Zapoznanie się z prostymi funkcjami matematycznymi i logicznymi dostępnymi w arkuszu kalkulacyjnym.
- Nabycie umiejętności wykorzystania prostych funkcji matematycznych i logicznych do analizy danych w arkuszu kalkulacyjnym.

#### Nauczymy się:

- Pisać proste formuły matematyczne i logiczne.
- Odwoływać się w formułach do komórek zawierających dane.
- Pisać formuły zawierające działania z wykorzystaniem dodawania, odejmowania, mnożenia, dzielenia, potęgowania.
- Wykonywać testowanie logiczne.
- Sklejać tekst za pomocą symbolu &.
- Wykorzystywać raz napisaną formułę analizy danych znajdujących się w wielu wierszach arkusza kalkulacyjnego.

# Praktyczne zastosowanie zdobytej wiedzy

Wykorzystanie formuł umożliwiających wykonywanie obliczeń na danych analitycznych znajdujących się w arkuszu kalkulacyjnym jest jedną z najważniejszych czynności. Odwołanie się w formule do innych komórek zawierających dane pozwala na two-

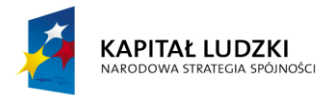

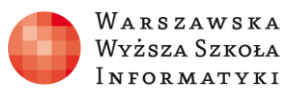

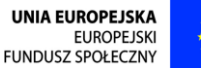

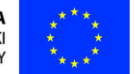

rzenie zaawansowanych obliczeń. W końcu możliwość użycia raz napisanej formuły do wykonywania działań na danych znajdujących się w wielu wierszach arkusza kalkulacyjnego umożliwia przyspieszenie znaczne przyspieszenie ich analizy.

### Omówienie zagadnienia

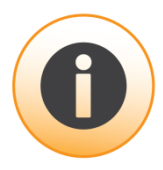

W komórce arkusza mogą znajdować się trzy typy zawartości:

- Liczba w komórce figuruje liczba, ale może ona być wyświetlona w wielu różnych formatach np. daty długiej, w stylu: 1 styczeń 2014 (w rzeczywistości w komórce jest liczba 41640). Liczby domyślnie wyrównywane są do prawej krawędzi komórki.
- **Tekst** nie jest liczbą, gdyż w komórce przechowywany jest ciąg znaków. Przy formatowaniu liczby Tekstowe zawartość tekstową komórki mogą stanowić same cyfry. Domyślnie tekst wyrównywany jest do lewej krawędzi komórki.
- Formuła zaczyna się od znaku równości =. Pozwala na wykonywanie obliczeń i innych działań na danych w arkuszu. W komórce wyświetlany jest wynik działania formuły. Po zaznaczeniu komórki formułę można zobaczyć na pasku formuły. W komórce jest ona widoczna w trybie edycji komórki, jak pokazano na rysunku 1.

| PLIK  | NARZĘC                                          | ZIA GŁÓWNE           | WSTAWIANIE D             |                       | DANE V                                          | MIE EXCEL 🛛 🚨 UDOSTĘPNI |             |             |                               |           |              |
|-------|-------------------------------------------------|----------------------|--------------------------|-----------------------|-------------------------------------------------|-------------------------|-------------|-------------|-------------------------------|-----------|--------------|
|       | ل Wytnij<br>ا ک Wytnij<br>ا ک Wytnij<br>Schowek | Calibri              | • 11 •                   |                       | = =                                             | ≡ 🛱 Za                  | wijaj tekst | tekst       | ABC<br>123                    | 0.<br>00. |              |
| Wkle  |                                                 | B I U D ⊡<br>Czcionk | <u>₽</u> ⊞ •<br>Czcionka | <u>⊳</u> • <u>A</u> • | 📰 🚍 🚍 🛱 Scalanie i wyśrodkowywani<br>Wyrównanie |                         |             | odkowywanie | Format<br>liczbowy -<br>Liczb | , ,<br>y  | Ankieta<br>* |
| $f_x$ | =A1+B1                                          |                      |                          |                       |                                                 |                         |             |             |                               |           |              |
|       | А                                               | В                    | С                        | D                     | E                                               | F                       | G           | Н           | I                             | J         | K            |
| 1     | 1                                               | 1 2                  | 3                        |                       |                                                 |                         |             |             |                               |           |              |

Rysunek 1. W komórce C1 wyświetlany jest wynik działania formuły widocznej w polu formuły

Jak widać na rysunku 1, w formule można odwoływać się do wartości wprowadzonych lub będących wynikiem działania formuły, znajdujących się w innych komórkach.

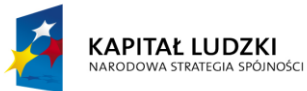

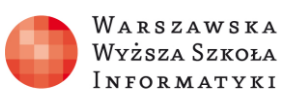

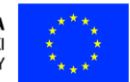

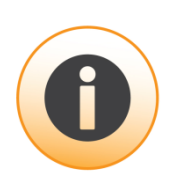

W formułach można używać:

- działań arytmetycznych: dodawania +; odejmowania -; mnożenia \*; dzielenia /; potęgowania ^. Kolejność działań modyfikuje się, używając nawiasów okrągłych (),
- łączenia ciągów tekstu za pomocą &,
- podstawowych działań logicznych równe =; mniejsze <; większe >; różne
   >; niemniejsze >=; niewiększe <=,</li>
- funkcji, które będą omawiane w dalszych rozdziałach.

Napisaną formułę można skopiować do kolejnych wierszy, dla których również nastąpi przeliczenie, jak widać na rysunku 2.

| PLIK           | PLIK NARZĘDZIA GŁÓWNE                   |                         |                                 | ANIE D              | ANE V | MIE EXCEL 🛛 🎎 UD                     |                                           | OSTĘPNI     |                                  |                                 |              |
|----------------|-----------------------------------------|-------------------------|---------------------------------|---------------------|-------|--------------------------------------|-------------------------------------------|-------------|----------------------------------|---------------------------------|--------------|
| Wkle           | ل الله Wytnij<br>الله Kopiuj<br>Schowek | Calibri<br>B I <u>U</u> | → 1<br><u>D</u> · Č<br>Czcionka | 1 -<br>- <u>A</u> - | = =   | ≡ ≌ <sup>v</sup> Za<br>≡ ⊞ Sco<br>Wy | wijaj tekst<br>alanie i wyśro<br>równanie | odkowywanie | ABC<br>123<br>Format<br>liczbowy | .00<br>.00<br>.00<br>.00<br>.00 | Ankieta<br>• |
| f <sub>x</sub> | =A1+B1                                  |                         |                                 |                     |       |                                      |                                           |             |                                  |                                 |              |
|                | А                                       | В                       | С                               | D                   | E     | F                                    | G                                         | Н           | Ι                                | J                               | K            |
| 1              | 1                                       | 2                       | 3                               |                     |       |                                      |                                           |             |                                  |                                 |              |
| 2              | 3                                       | 3 4                     | 7                               |                     |       |                                      |                                           |             |                                  |                                 |              |
| 3              | 2                                       | 2 4                     | 6                               |                     |       |                                      |                                           |             |                                  |                                 |              |
| 4              | 9                                       | 6                       | 9                               |                     |       |                                      |                                           |             |                                  |                                 |              |
| 5              |                                         |                         | 0                               |                     |       |                                      |                                           |             |                                  |                                 |              |
| 6              |                                         |                         | 0                               |                     |       |                                      |                                           |             |                                  |                                 |              |

Rysunek 2. Formuła skopiowana z komórki C1 do komórek od C2 do C6 dodała liczby w każdym wierszu

Przykłady formuł:

```
=A1+B1^C1*(D1-E1)/(A1-B1)+23-A1/B1
=A1=B1
=A1&B1
```